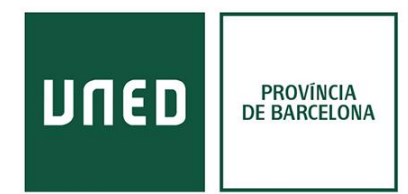

# Enviar referencias desde el catálogo y bases de datos a Refworks

### Buscador de la UNED

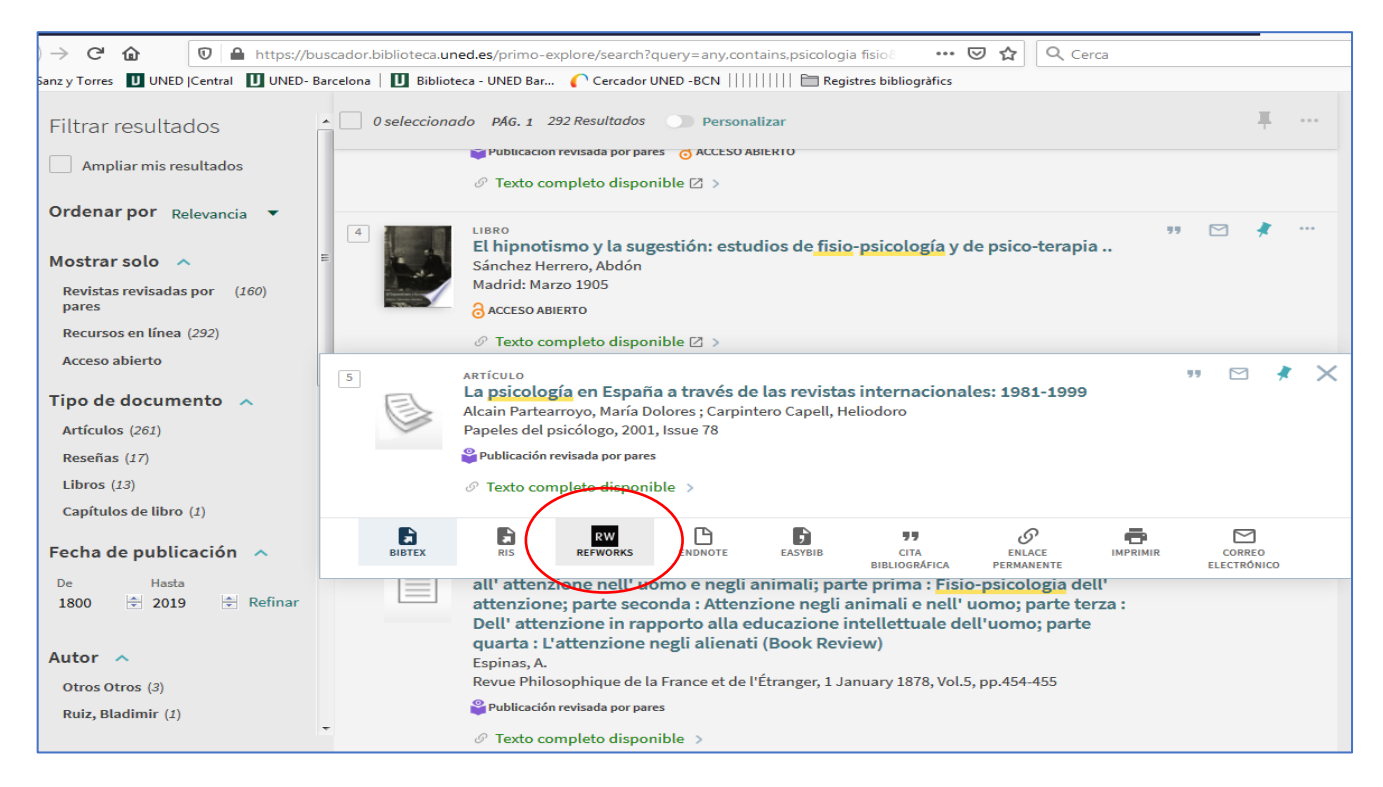

### **Dialnet**

| Dialnet                                                                                            | plus                         | <u>B</u> uscar                                                                                                    | <u>R</u> evistas                                | <u>T</u> esis           | C <u>o</u> ngresos                 | A <u>u</u> tores         |                    | Ayuda Español                          |
|----------------------------------------------------------------------------------------------------|------------------------------|----------------------------------------------------------------------------------------------------|-------------------------------------------------|-------------------------|------------------------------------|--------------------------|--------------------|----------------------------------------|
| Buscar docume                                                                                      | entos                        |                                                                                                    |                                                 |                         |                                    |                          |                    | UNED                                   |
| web social biblioteca                                                                              |                              |                                                                                                    |                                                 |                         |                                    | ✓ Buscar                 |                    |                                        |
| ▼ Filtros                                                                                          |                              | 209 docume                                                                                                    | entos encor                                     | ntrados                 |                                    |                          |                    | $(\mathbf{r})$                         |
| Tipo de documento                                                                                  |                              |                                                                                                    |                                                 |                         |                                    | Relevancia               | • 20 •             |                                        |
| Artículo de revista Tesis Artículo de libro Libro                                                  | (99)<br>(88)<br>(11)<br>(11) | La rentabilidad de la biblioteca en la web social Nieves González-Fernández-Villavicencio Tesis doctoral dirigida por José Antonio Merlo Vega ( <u>dir. tes.</u> ) R. Universidad de Salamanca (2014)                                                            |                                                 |                         |                                    |                          |                    | Identificarse<br>¿Es nuevo? Regístrese |
| Textos completos                                                                                   | (1) A                        | Resumer                                                                                                    | n   Tesis en ac                                 | Ventajas de registrarse |                                    |                          |                    |                                        |
| Si No                                                                                              | (157)<br>(52)                | La Bibli<br>José Ma<br>Simón,                                                                                                    | oteca de la U<br>anuel Ubé Go<br>Miguel Martí ( | > Selección             |                                    |                          |                    |                                        |
| Materias Dialnet                                                                                   |                              | Ibersid:                                                                                                    | revista de sis                                  | stemas d                | e información y                    | documentación = journal  | of information and |                                        |
| Ciencias sociales<br>Psicología y educación                                                        | (104)<br>(29)                | documentation systems, <u>ISSN</u> 1888-0967, Nº. 7, 2013, <u>págs.</u> 164-164<br>Resumen   Texto completo e <sup>*</sup>                                                                                                    |                                                 |                         |                                    |                          |                    |                                        |
| <ul> <li>Filologías</li> <li>Humanidades</li> <li>Ciencias básicas y<br/>experimentales</li> </ul> | (19)<br>(16)<br>(13)         | Bibliotecas universitarias españolas en la web social<br>Pilar Grande González, Pablo Lucio de la Fuente Redondo ana<br>El profesional de la información, ISSN 1699-2407, Vol. 21, № 6, 2012 (Ejemplar dedicado<br>a: Bibliotecas universitarias), oáos. 577-584 |                                                 |                         |                                    |                          |                    |                                        |
| Ciencias de la salud                                                                               | (12)                         | Resumer                                                                                                    | Texto comp                                      | leto e                  |                                    |                          | D                  |                                        |
| Tecnologías                                                                                        | (9)                          |                                                                                                    |                                                 |                         |                                    |                          |                    |                                        |
| Ciencias jurídicas                                                                                 | (8)                          | Métrica                                                                                                    | s de la web s                                   | social pa               | ra bibliotecas                     |                          |                    |                                        |
| Mostrar más                                                                                        |                              | Nieves<br>Univers                                                                                                    | González-Fer<br>itat Oberta de                  | nández-V<br>Catalum     | 'illavicencio<br>va. Editorial UOC | C. 2016. ISBN 978-84-911 | 6-181-3            |                                        |
| Rango de años                                                                                      |                              | Resumer                                                                                                    | 1                                               |                         | , _, 000                           | -,                       |                    |                                        |
| 2020 - 2029                                                                                        | (2)                          |                                                                                                    | ADEL sobre 1                                    | web soci                | al                                 |                          |                    |                                        |

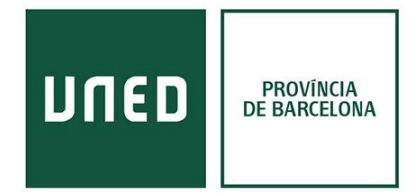

Para enviar referencias de Dialnet a Refworks debemos seleccionar los documentos que nos interesan e ir al apartado "**Selección**". En esta pantalla se observa la opción de Refworks en el apartado: **Enviar / exportar**. (Es necesario registrarse a Dialnet con el correo de la UNED).

| Dialnet plus                                                                                                    | <u>B</u> uscar                                             | <u>R</u> evistas                             | <u>T</u> esis      | C <u>o</u> ngresos | A <u>u</u> tores              |   | Ayuda Español                                                                         |
|----------------------------------------------------------------------------------------------------|------------------------------------------------------------|----------------------------------------------|--------------------|--------------------|-------------------------------|---|---------------------------------------------------------------------------------------|
| 3 documentos seleccio<br>Para poder exportar por Correo los d                                                                                                    | nados<br>ocumentos s                                       | eleccionados                                 | debe acc           | eder con su No     | mbre de Usuario y Contraseña. |   | UNED                                                                                  |
| Aplicacions biomèdiques<br>Perspectiva escolar, ISSN 0210<br>Electromagnetisme), pág. 6<br>Petición Artículo                                                                                                    | -2331, <mark>Nº 18</mark> ,                                | , 2000 (Ejemț                                | blar dedica        | ado a: Perspecti   | iva ambiental:                | D | Identificarse                                                                         |
| Aplicacions en la docència<br>Antoni Mercader<br>Treballs de comunicació, ISSN<br>Texto completo e                                                                                                    | 1131-5687, N                                               | √°. 16, 2001, p                              | <u>págs.</u> 11-1  | 4                  |                               | D | <ul> <li>¿Es nuevo? Registrese</li> <li>Ventajas de registrarse</li> </ul>            |
| Bibliotecas universitarias esp.<br>Pilar Grande González, Pablo L<br>El profesional de la información<br>universitarias), págs. 577-584<br>Resumen   Texto completo et<br>eterroria de la completo et<br>eterroria de la completo de la completo et<br>eterroria de la completo et<br>eterroria de la completo eterroria de la completo eterroria de la completo eterroria de la completo eterroria de la completo eterroria de la completo eterroria de la completo eterroria de la co | añolas en la v<br>ucio de la Fu<br>n, <u>ISSN</u> 1699-    | web social<br>ente Redondo<br>-2407, Vol. 21 | 0.5≊<br>, № 6, 201 | 2 (Ejemplar de     | dicado a: Bibliotecas         | D | <ul> <li>Selección</li> <li>Enviar/Exportar</li> <li>RefWorks</li> <li>RIS</li> </ul> |
| La rentabilidad de la bibliotecca<br>Nieves González-Fernández-Vil<br>Tesis doctoral dirigida por José<br>Resumen   Tesis en acceso abierto                                                                                                    | en la web so<br>lavicencio<br>Antonio Merl<br>en: GREDOS o | ocial<br>lo Vega (dir. te<br>¤'              | <u>ട.</u> ) .ജ. Un | iversidad de Sa    | ilamanca (2014).              | ß | <ul><li>Texto</li><li>BibTeX</li></ul>                                                |
| Métricas de la web social para<br>Nieves González-Fernández-Vil<br>Universitat Oberta de Catalunya<br>Resumen                                                                                                    | <b>i bibliotecas</b><br>lavicencio<br>a, Editorial UC      | DC, 2016. <u>ISB</u>                         | <u>N</u> 978-84-   | 9116-181-3         |                               | Ξ |                                                                                       |
| K K Página 1 de 1 > >                                                                                                    |                                                            |                                              |                    |                    |                               |   |                                                                                       |

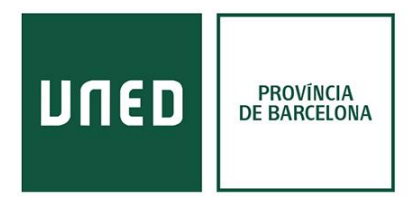

## **VLex Global**

La base de datos de derecho VLex permite enviar los documentos a Refworks mediante icono de **"Compartir".** 

| ←       | C 2019-vlex-com.ezproxy.uned.e                    | es/#WW/vid/841378414                                                                                    |                                                          | 🖈 🎦 😘       | , 🕶 🔤 🦣 🤋 🗏 🗊 🗄                                     |
|---------|---------------------------------------------------|----------------------------------------------------------------------------------------------------|----------------------------------------------------------|-------------|-----------------------------------------------------|
| A       | ilicacions 📙 V 🛄 B 🛄 A 🔇 Save to R                | RefWorks 🧧 Feina                                                                                        |                                                          |             | , Altres adreces d'interès                          |
| ≡       | VIEX (S) Cerca                                    |                                                                                                    |                                                          | Espanya - Q | P Vincent                                           |
| ය<br>ර  | Dret Internacional<br>Sentència de European Court | : of Human Rights, 19 de mar                                                                            | ç de 2020 (cas MEHRABYAN v. ARMENIA)                     |             | Compartir                                           |
| Ø       |                                                   | ٩                                                                                                    | Sentència original                                       |             | Compartir or<br>Twitter                             |
| 0       | Cercar en el document                             | Traducció automàtic<br>Traduir documents de <b>English</b> a <b>Espa</b><br>Només aquesta vegada Sempre | ca:<br>nol ?<br>Mai                                      |             | Facebook<br>LinkedIn<br>Email                       |
| <u></u> |                                                   | Actor: MEHRABYAN                                                                                        | Demandat: ARMENIA                                        |             | Gestors Bibliogràfics Refworks RIS (En La constant) |
| •       |                                                   | Violation of Article 2 - Right to life (Art                                                             | ticle 2-1 - Effective investigation) (Procedural aspect) |             | Copiar<br>Enllac a la pàgina                        |
| 1       |                                                   | FIRST SECTION                                                                                           |                                                          | PDF         | ID vLex                                             |

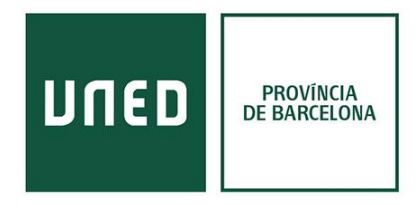

#### Google Academic

Previamente, se debe configurar la opción de importar los resultados:

| ≡                    | Google Académico                                                                                                    |                                                                                                    |            |  |  |  |  |  |
|----------------------|----------------------------------------------------------------------------------------------------|----------------------------------------------------------------------------------------------------|------------|--|--|--|--|--|
| +                    | Configuración                                                                                                    |                                                                                                    |            |  |  |  |  |  |
|                      | Resultados de búsqueda<br>Idiomas<br>Enlaces de bibliotecas<br>Cuenta<br>Botón                                                                                                    | 10                                                                                                    |            |  |  |  |  |  |
|                      | Doton                                                                                                    | Dónde aparecen los resultados                                                                                                    |            |  |  |  |  |  |
|                      |                                                                                                    | Open each selected result in a new browser window                                                                                                    |            |  |  |  |  |  |
|                      |                                                                                                    | Gestor de bibliografía                                                                                                    |            |  |  |  |  |  |
|                      |                                                                                                    | O No mostrar enlaces para importar citas                                                                                                    |            |  |  |  |  |  |
|                      |                                                                                                    | Mostrar enlaces para importar citas a     BibTeX                                                                                                    |            |  |  |  |  |  |
|                      |                                                                                                    | EndNote RefMan                                                                                                    |            |  |  |  |  |  |
|                      |                                                                                                    | RefWorks Guardar Canc                                                                                                    | elar       |  |  |  |  |  |
| Pi<br>Yi<br>Me<br>Ch | resumed asymptom<br>Bai, L Yao, T Wei, F Tian,<br>athods  In January 202<br>spiratory symptoms wh<br>nina, and 1 asymptoma                                                                                                    | Atic carrier transmission of COVID-19<br>DY Jin, L Chen, <u>M Wang</u> - Jama, 2020 - jamanetwork.com                                                                                                    | [HTML] jam |  |  |  |  |  |
| ☆                    | ១១ Citat per 77 T                                                                                                    |                                                                                                    |            |  |  |  |  |  |
| (H.<br>di            | TML] Pathological f                                                                                                    | MLA Bai, Yan, et al. "Presumed asymptomatic carrier transmission of<br>COVID-19." Jama (2020).                                                                                                    | [HTML] the |  |  |  |  |  |
| Z                    | Z Xu, L Shi, Y Wang, J Zh<br>Previous Article Effect of<br>methylation as a potentia                                                                                                    | APA Bai, Y., Yao, L., Wei, T., Tian, F., Jin, D. Y., Chen, L., & Wang, M.                                                                                                    |            |  |  |  |  |  |
| me                   | evious Article Effect of each of the second second se | (2020). Presumed asymptomatic carrier transmission of COVID-<br>19. <i>Jama</i> .                                                                                                    |            |  |  |  |  |  |
| me<br>se<br>☆        | evious Article Effect of<br>ethylation as a potential<br>condary analysis of the<br>999 Citat per 103                                                                                                    | <ul> <li>(2020). Presumed asymptomatic carrier transmission of COVID-<br/>19. Jama.</li> <li>ISO 690 BAI, Yan, et al. Presumed asymptomatic carrier transmission of<br/>COVID-19. Jama, 2020.</li> </ul> |            |  |  |  |  |  |

Como podemos ver en estos ejemplos, aunque las interfaces varían ligeramente, los enlaces se encuentran en el momento de seleccionar el documento, en ese momento, parece una opción de **seleccionar / compartir** con el fin de exportar los documentos.